## **RTN400**

# Controllers for freezer cabinet and cold rooms with built-in compressor.

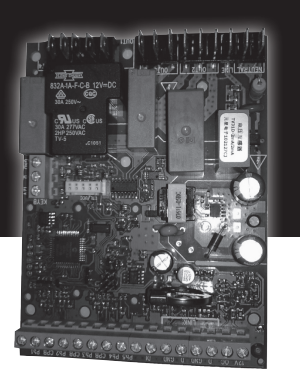

- Panel-mounted
- Energy Saving algorithms and optimised defrost control
- 8 preloaded applications
- Defrost at single/double evaporator
- Frame heater
- Local network auto-configuration
- Direct load connection (up to 2 HP)
- Supply voltage control LVD
- Easy to refit in Eliwell and third-party systems
- Presence of an open collector output

## **MECHANICAL INSTALLATION**

Do not install the device in places subject to high humidity and/or dirt; it is intended for use in sites with ordinary or normal levels of pollution.

Keep the area around the instrument cooling slots adequately ventilated.

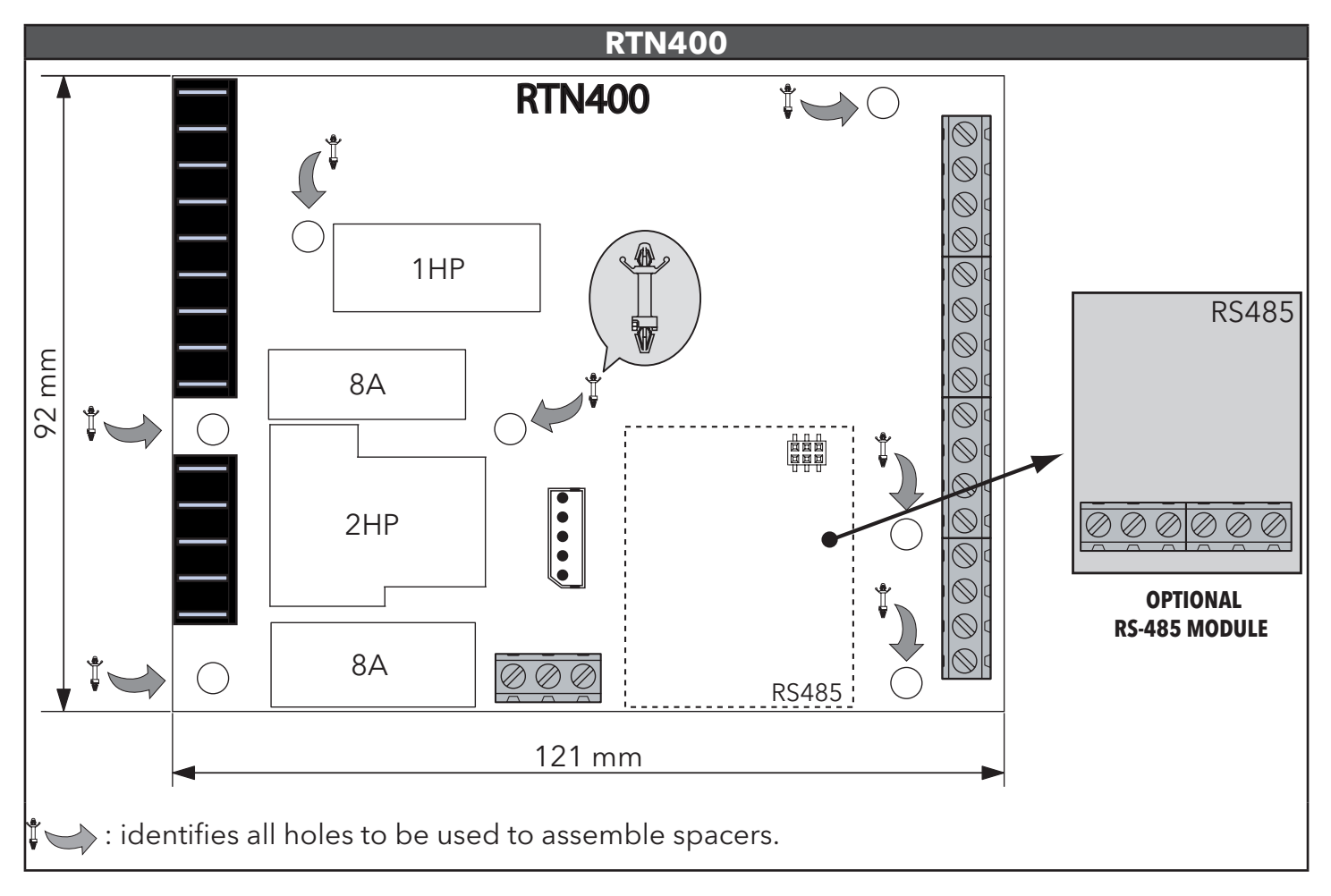

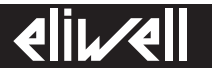

## WIRING DIAGRAM

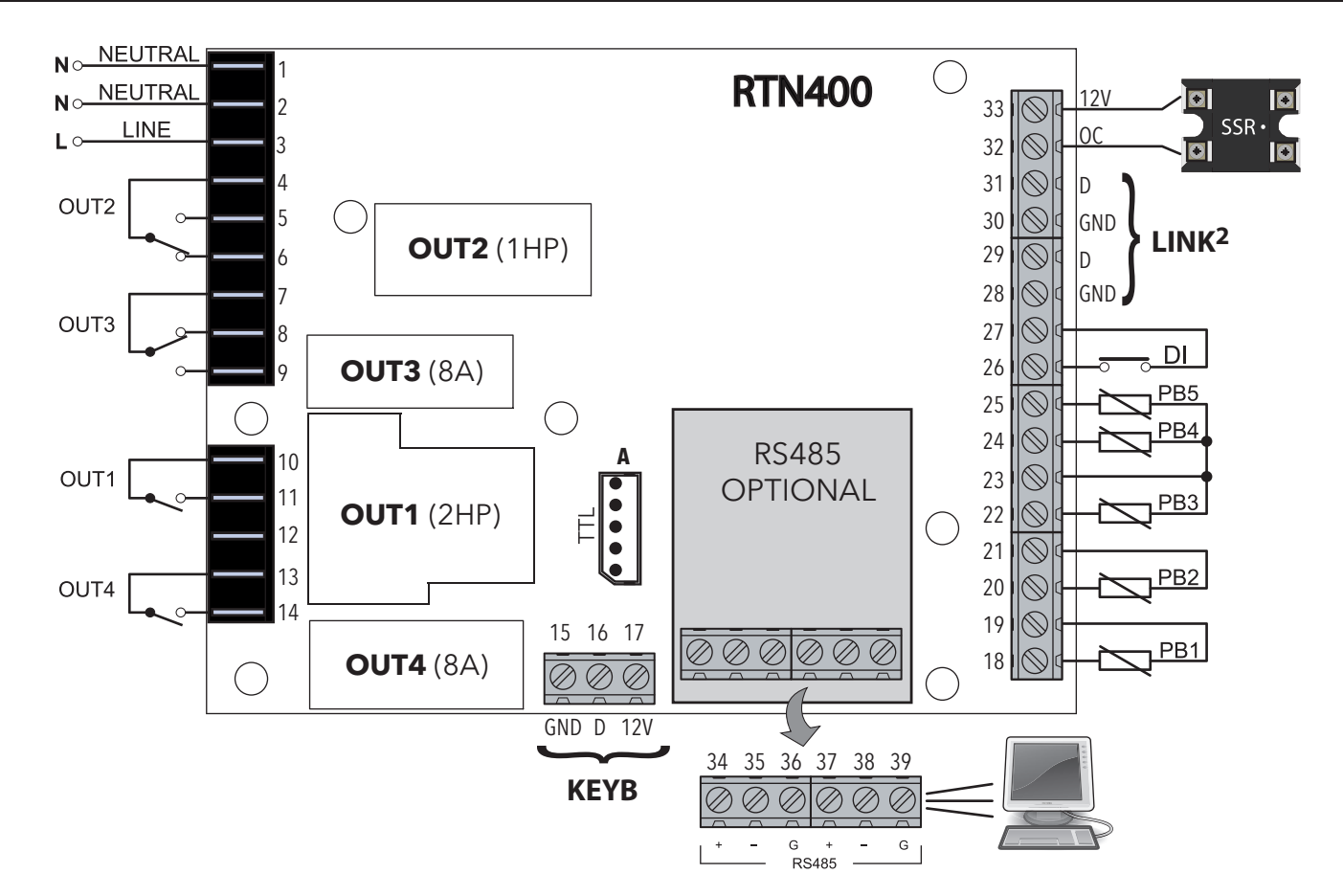

\* NOTE: analogue inputs PB1...PB5 can also be configured as Digital Inputs DI.

|     | TERMINALS                                  |  |          |                                                                              |  |  |  |
|-----|--------------------------------------------|--|----------|------------------------------------------------------------------------------|--|--|--|
| 1-2 | NEUTRAL. These are power supply terminals. |  | 15-16-17 | Connection to KDEPlus or KDWPlus external<br>keyboard or ECPlus echo module. |  |  |  |
| 3   | LINE. These are power supply terminals.    |  | 19-18    | PB1 probe connection.                                                        |  |  |  |
| 4   | OUT2 Shared Terminal                       |  | 21-20    | PB2 probe connection.                                                        |  |  |  |
| 5   | N.O. OUT2                                  |  | 23-22    | PB3 probe connection.                                                        |  |  |  |
| 6   | N.C. OUT2                                  |  | 23-24    | PB4 probe connection.                                                        |  |  |  |
| 7   | OUT3 Shared Terminal                       |  | 23-25    | PB5 probe connection.                                                        |  |  |  |
| 8   | N.C. OUT3                                  |  | 27-26    | Digital input (DI).                                                          |  |  |  |
| 9   | N.O. OUT3                                  |  | 28-29    | LINK <sup>2</sup> . Connection 1 - Local area network.                       |  |  |  |
| 10  | OUT1 Shared Terminal                       |  | 30-31    | LINK <sup>2</sup> . Connection 2 - Local area network.                       |  |  |  |
| 11  | N.O. OUT1                                  |  | 32-33    | Open Collector Output (OC).                                                  |  |  |  |
| 12  | Not Used                                   |  | Α        | TTL Unicard/DMI/Multi Function Key connection                                |  |  |  |
| 13  | OUT4 Shared Terminal                       |  | 34-35-36 | RS485. Connection 1 - Supervision Gateway.                                   |  |  |  |
| 14  | N.O. OUT4                                  |  | 37-38-39 | RS485. Connection 2 - Supervision Gateway.                                   |  |  |  |

## **DEFAULT APPLICATIONS**

#### DESCRIPTION OF APPLICATIONS

#### AP1 (Dairy Products and Fruit/Vegetables):

Vertical cabinet/Serve over counter MT (2°C) - defrost cycle with the compressor stopped

- 1 probe.

#### AP2 (Dairy Products and Fruit/Vegetables):

Vertical cabinet/Serve over counter MT (-4°C) - resistance defrost (device hours) - 2 probes.

AP3 (Frozen Foods):

Island/Glass Door Cabinet LT (-22°C)

- resistance defrost (device hours)

evaporator fans (FCO=2, duty cycle always ON in case of probe error)
2 probes.

#### AP4 (Frozen Foods):

Island/Glass Door Cabinet LT (-25°C)

- resistance defrost (device hours)
- evaporator fans (FCO=2, duty cycle always ON in case of probe error)
- Frame Heater
- 2 probes.

#### AP5-6-7-8 (Dairy Products and Fruit/Vegetables):

Same parameters of application **AP1**.

| FUN  | CTION              | AP1   | AP2   | AP3   | AP4             | AP5   | AP6   | AP7   | AP8   |
|------|--------------------|-------|-------|-------|-----------------|-------|-------|-------|-------|
| INPU | ſ                  |       | -     |       |                 |       |       |       | -     |
| PB1  | (NTC)              | REG1  | REG1  | REG1  | REG1            | REG1  | REG1  | REG1  | REG1  |
| PB2  | (NTC)              |       |       | **/*  |                 |       |       |       |       |
| PB3  | (NTC)              |       |       |       |                 |       |       |       |       |
| PB4  | (NTC)              |       |       |       |                 |       |       |       |       |
| PB5  | (NTC)              |       |       |       |                 |       |       |       |       |
| DI   | (par. <b>H18</b> ) | AUX   | AUX   | AUX   | AUX             | AUX   | AUX   | AUX   | AUX   |
| OUTP | UT                 |       |       |       |                 |       |       |       |       |
| OUT1 | (2Hp relay)        | ð     | ð     | ð     | ð               | ð     | ð     | ð     | ð     |
| OUT2 | (16A relay)        |       |       | ***   |                 |       |       |       |       |
| OUT3 | (8A relay)         | (())  | ((•)) | X     | X               | ((•)) | ((•)) | ((•)) | ((•)) |
| OUT4 | (8A relay)         | (AUX) | (AUX) | (AUX) | (AUX)           | (AUX) | (AUX) | (AUX) | (AUX) |
| oc   |                    |       |       | ((•)) | Frame<br>Heater |       |       |       |       |

#### CONTROL

RTN400 always regulates in standard mode.

The regulator will activate when the temperature exceeds T > SP1+dF1 and disables when T < SP1. For these applications, the regulation differential is managed as a relative value.

## LOCAL AND MONITORING NETWORK

A local network (LINK<sup>2</sup>) can comprise up to 8 RTN400 devices and allows only one of the devices to be connected to the Modbus supervision network.

The LINK<sup>2</sup> network allows you to simplify the supervision network cabling. More specifically, the RS485 supervision line can be connected to any of the LINK<sup>2</sup> boards. The latter will automatically "sort" communication with other boards. The RS485 network does not need any specific configuration for addresses as it uses those set for network supervision (Adr parameter).

The related parameters are as follows:

| PAR. | DESCRIPTION                                                                                                    | RANGE                  | AP1 | AP2 | AP3 | AP4 | AP5 | AP6 | AP7 | AP8 | M.U. |
|------|----------------------------------------------------------------------------------------------------|------------------------|-----|-----|-----|-----|-----|-----|-----|-----|------|
| LOO  | Selects which probe to share:<br>diS (0) = disabled<br>Pb1 (1) = will share probe Pb1<br>Pb2 (2) = will share probe Pb2<br>Pb3 (3) = will share probe Pb3<br>Pb4 (4) = will share probe Pb4<br>Pb5 (5) = will share probe Pb5<br>Pbi (6) = will share probe Pb6 | diS,<br>Pb1Pb5,<br>Pbi | diS | diS | diS | diS | diS | diS | diS | diS | num  |
| L01  | Shares the displayed value with the LAN.                                                                                                    | 0/1/2                  | 0   | 0   | 0   | 0   | 0   | 0   | 0   | 0   | num  |
| L02  | Sends setpoint value to the LAN network when it has been modified.<br><b>no</b> (0) = no; <b>yES</b> (1) = yes.                                                                                                    | no/yES                 | no  | no  | no  | no  | no  | no  | no  | no  | flag |
| L03  | Enables sending the defrost request to the LAN network. <b>no</b> $(0) = no$ ; <b>yES</b> $(1) =$ yes.                                                                                                    | no/yES                 | no  | no  | no  | no  | no  | no  | no  | no  | flag |
| L04  | Defrost end mode. <b>ind</b> $(0)$ = independent; <b>dEP</b> $(1)$ = dependent.                                                                                                    | no/yES                 | ind | ind | ind | ind | ind | ind | ind | ind | flag |
| L05  | Enables synchronization of the Standby command. <b>no</b> $(0) = no$ ; <b>yES</b> $(1) = yes$ .                                                                                                    | no/yES                 | no  | no  | no  | no  | no  | no  | no  | no  | flag |
| L06  | Enables synchronization of the lights command. <b>no</b> $(0) = no$ ; <b>yES</b> $(1) =$ yes.                                                                                                    | no/yES                 | no  | no  | no  | no  | no  | no  | no  | no  | flag |
| L07  | Enables synchronization of the Energy Saving command. <b>no</b> $(0) = no$ ; <b>yES</b> $(1) =$ yes.                                                                                                    | no/yES                 | no  | no  | no  | no  | no  | no  | no  | no  | flag |
| L08  | Enables synchronization of the AUX command. <b>no</b> $(0) = no$ ; <b>yES</b> $(1) =$ yes.                                                                                                    | no/yES                 | no  | no  | no  | no  | no  | no  | no  | no  | flag |
| L10  | Sets the time delay to be set after the end of dependent defrosts.                                                                                                    | 0250                   | 30  | 30  | 30  | 30  | 30  | 30  | 30  | 30  | min  |

## SUPPLY VOLTAGE CONTROL

The supply voltage can be monitored by means of a dedicated analog input.

When the voltage is lower than the minimum threshold value (set by parameter **SPL**) or when it exceeds the maximum threshold value (set by parameter **SPH**), the outputs are deactivated (one, two or all outputs, depending on the value set at parameter **SoU**).

When the voltage exceeds the value **SPL+dFL** or when it is lower than the value **SPH-dFL**, the outputs are activated again, taking into consideration also the delays possibly set. If **SPL/SPH=**0, the low/high voltage control is deactivated.

Here below you can find the regulation diagrams and an example of the functioning of the compressor:

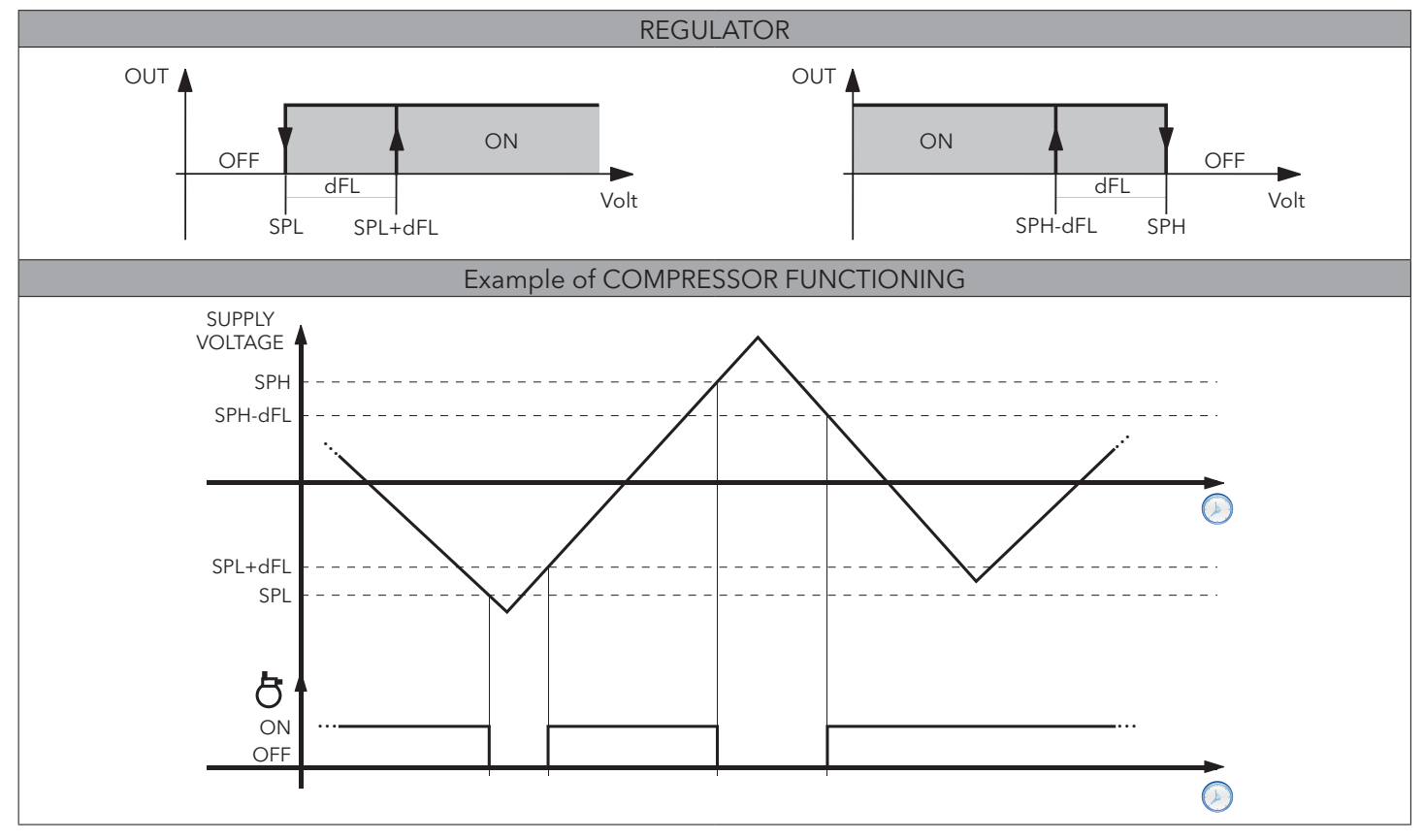

#### FRAME HEATER

This regulator makes it possible to activate the anti-sweat heaters of a display window or refrigerated cabinet. The instrument can be used to control an OC relay output (external SSR controlled by means of an Open Collector output). A connection example is given below:

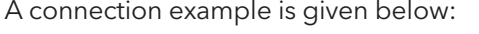

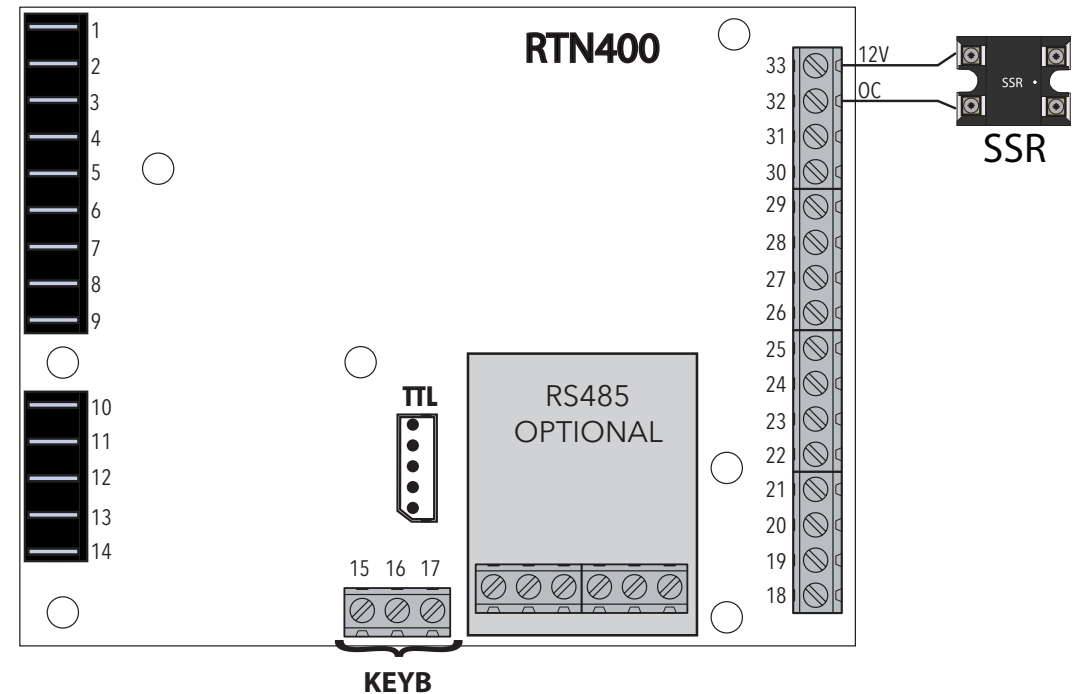

Control can be:

- fixed Duty Cycle (with actuation percentage fixed at FH4).
- modulating based on the value read by the frame heater probe (see chart).

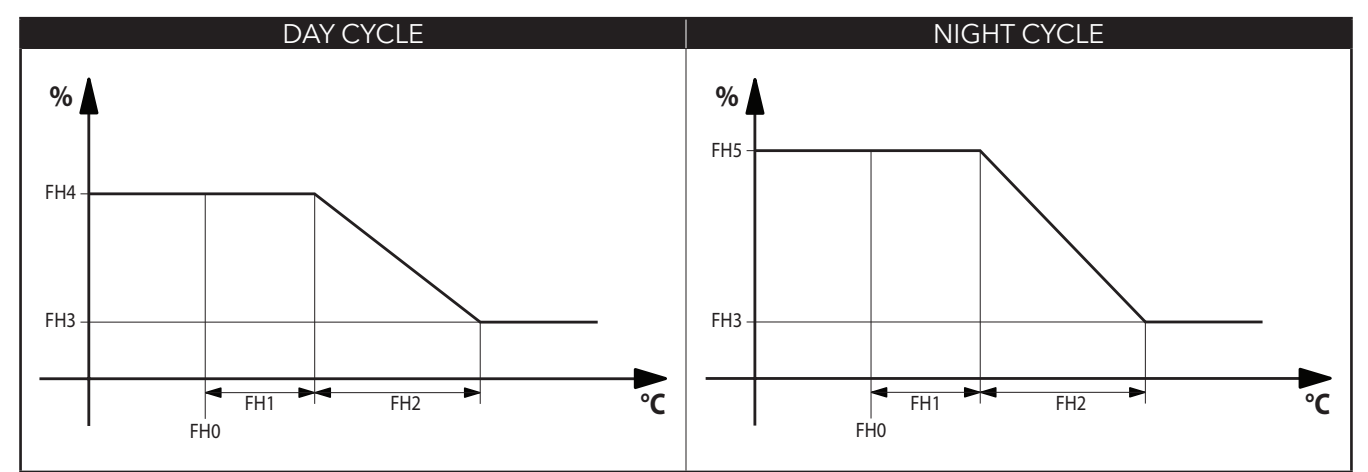

| PAR. | DESCRIPTION                                                                                                    | RANGE                      | AP1 | AP2 | AP3 | AP4 | AP5 | AP6 | AP7 | AP8   | M.U.    |
|------|----------------------------------------------------------------------------------------------------|----------------------------|-----|-----|-----|-----|-----|-----|-----|-------|---------|
| FH   | Selects which probe will be used by the anti-sweat heaters (Frame Heater):diS (0) = disabled;dc (1) = operates in Duty Cycle modePb1 (2) = will use probe Pb1;Pb2 (3) = will use probe Pb2Pb3 (4) = will use probe Pb3;Pb4 (5) = will use probe Pb4Pb5 (6) = will use probe Pb5;Pbi (7) = will use virtual probe | diS, dc,<br>Pb1Pb5,<br>Pbi | dc  | dc  | dc  | dc  | dc  |     | dc  | Pb4   | num     |
| FHt  | Frame Heater running time.<br><b>NOTE</b> = only used when OC output is used with SSR relay.                                                                                                    | 12500                      | 30  | 30  | 30  | 30  | 30  |     | 30  | 30    | secs*10 |
| FH0  | Sets setpoint for Frame Heater.                                                                                                    | -58.0302                   | 0.0 | 0.0 | 0.0 | 0.0 | 0.0 |     | 0.0 | 0.0   | °C/°F   |
| FH1  | Sets offset for Frame Heater.                                                                                                    | 0.025.0                    | 0.0 | 0.0 | 0.0 | 0.0 | 0.0 |     | 0.0 | 100.0 | °C/°F   |
| FH2  | Sets band for Frame Heater.                                                                                                    | 0.025.0                    | 0.0 | 0.0 | 0.0 | 0.0 | 0.0 |     | 0.0 | 100.0 | °C/°F   |
| FH3  | Sets minimum percentage for Frame Heater.                                                                                                    |                            | 0   | 0   | 0   | 0   | 0   |     | 0   | 20    | %       |
| FH4  | Sets maximum percentage for day Duty Cycle.                                                                                                    |                            | 75  | 75  | 75  | 75  | 75  |     | 75  | 100   | %       |
| FH5  | Sets maximum percentage for night Duty Cycle.                                                                                                    |                            | 50  | 50  | 50  | 50  | 50  |     | 50  | 80    | %       |
| FH6  | Sets percentage during defrost.                                                                                                    | 0100                       | 100 | 100 | 100 | 100 | 100 |     | 100 | 100   | %       |

#### **CONNECTIONS WITH USER TERMINAL AND REMOTE DISPLAY**

Each power board can be connected to a single **KDEPlus** or **KDWPlus** keypad (user terminal) and if required to an **ECPlus** module (remote display) by means of the connector located on the keypad.

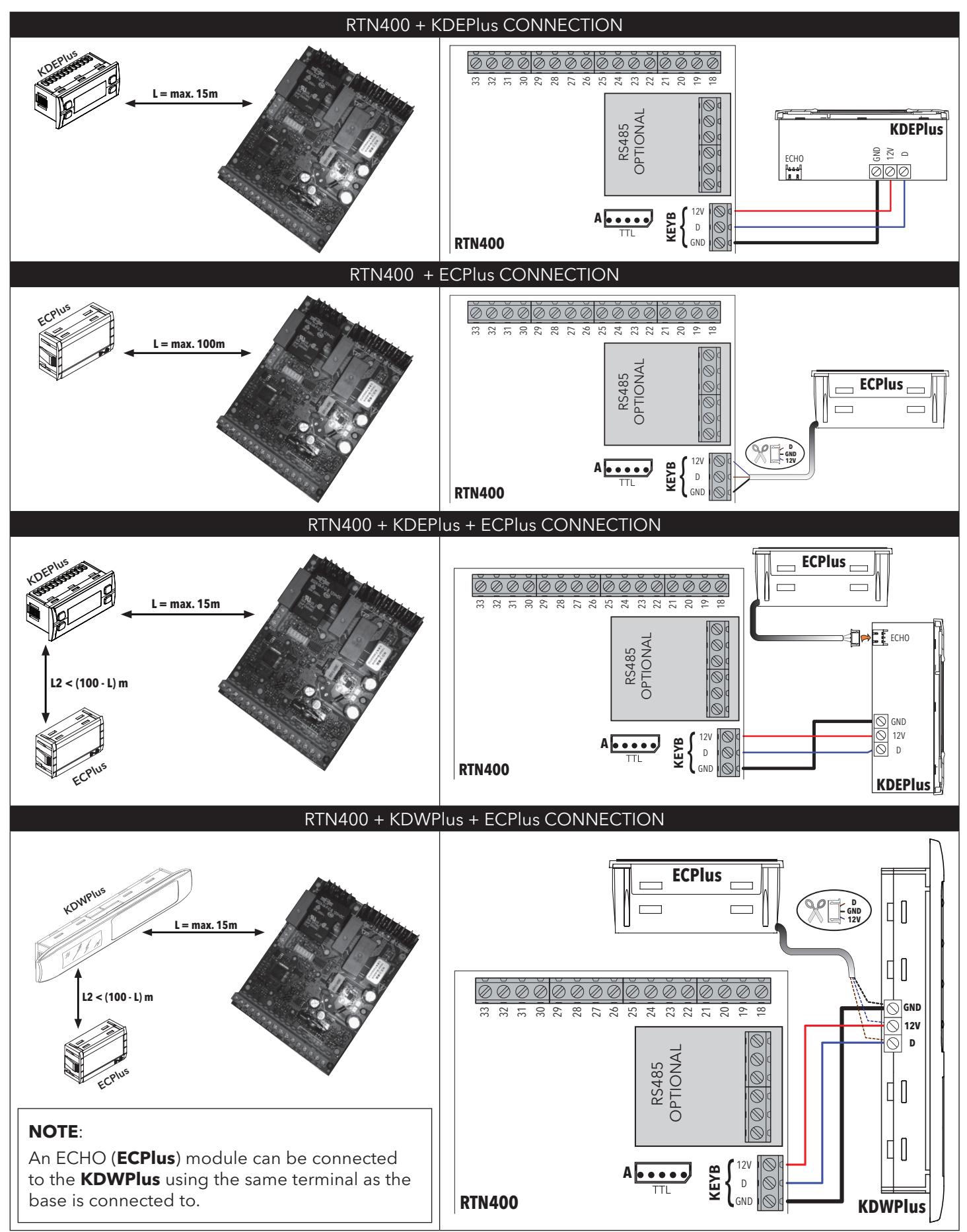

|                               | KDEPlus and KDWPlu                                                                                                    | us KEYPAD INTERFACE                                                                                                    |  |  |  |  |  |
|-------------------------------|----------------------------------------------------------------------------------------------------|----------------------------------------------------------------------------------------------------|--|--|--|--|--|
|                               | KDEPlus                                                                                                    | KDWPlus                                                                                                    |  |  |  |  |  |
|                               |                                                                                                    |                                                                                                    |  |  |  |  |  |
|                               | KDEPlus KEYS                                                                                                    | KDWPlus KEYS                                                                                                    |  |  |  |  |  |
| *                             | UP<br>Press and release<br>Scroll through menu options<br>Increases values<br>Press for at least 5 sec<br>Defrost manual activation<br>User-configurable function (par. H31)                              | VP<br>Press and release<br>Scroll through menu options<br>Increases values<br>Press for at least 5 sec<br>User-configurable function (par. H31)                                                     |  |  |  |  |  |
| *                             | DOWN<br>Press and release<br>Scroll through menu options<br>Decreases values<br>Press for at least 5 sec<br>User-configurable function (par. H32)                                                         | DOWN         Press and release         Scroll through menu options         Decreases values         Press for at least 5 sec         User-configurable function (par. H32)                          |  |  |  |  |  |
|                               | STANDBY (ESC)<br>Press and release<br>Returns to the previous menu level<br>Confirms parameter value<br>Press for at least 5 secs<br>Manual activation of Stand-by<br>User-configured function (par. H33) | STANDBY<br>Press and release<br>Returns to the previous menu level<br>Confirms parameter value<br>Press for at least 5 secs<br>Manual activation of Stand-by<br>User-configured function (par. H33) |  |  |  |  |  |
| SET                           | SET (ENTER)<br>Press and release<br>Displays any alarms (if active)<br>Opens Machine Status menu<br>Confirms commands<br>Press for at least 5 sec<br>Opens Programming menu                               | SET SET (ENTER)<br>Press and release<br>Displays any alarms (if active)<br>Opens Machine Status menu<br>Confirms commands<br>Press for at least 5 sec<br>Opens Programming menu                     |  |  |  |  |  |
| NOTE:<br>The 2 KD<br>guarante | EPlus and KDWPlus keypads are equivalent and<br>e the same functions.                                                                                                    | DEFROST (ESC)<br>Press and release<br>Manual defrost activation<br>Returns to the previous menu level                                                                                               |  |  |  |  |  |
| -                             |                                                                                                    | AUX / LIGHT<br>Press and release<br>Activates the AUX output / Switches on the light                                                                                                    |  |  |  |  |  |
|                               | ICONS/                                                                                                    | /DISPLAY                                                                                                    |  |  |  |  |  |
|                               | Reduced Set/Economy LEDPermanently on:Energy Saving activeBlinking:reduced setpoint activeOff:otherwise                                                                                                   | Alarms LED<br>Permanently on: alarm present<br>Blinking: alarm acknowledged<br>Off: otherwise                                                                                                    |  |  |  |  |  |
|                               | Compressor LED                                                                                                    | Defrost LED                                                                                                    |  |  |  |  |  |
| ***                           | Permanently on:       compressor on         Blinking:       delay, protection or start         blocked       otherwise                                                                                    | Blinking: activated manually or from DI<br>Off: otherwise                                                                                                    |  |  |  |  |  |
| ×                             | Fans LED       Permanently on: fans on       Off:     otherwise                                                                                                    | AUX Aux LED<br>Permanently on: aux output active and/or light on<br>Blinking: Deep cooling on                                                                                                    |  |  |  |  |  |
| °C                            | "C LED         Permanently on:       "C setting (dro =0)         Off:       otherwise                                                                                                    | Permanently on: °F setting (dro =1)<br>Off: otherwise                                                                                                    |  |  |  |  |  |
|                               | LED (KDW                                                                                                    | VPlus ONLY)                                                                                                    |  |  |  |  |  |
| RH%                           | Forces fan on (Hxx = 15)                                                                                                    | Locked keypad                                                                                                    |  |  |  |  |  |
| Aux 🔆                         | Light relay on from key                                                                                                    | Defrost ON                                                                                                    |  |  |  |  |  |
| $\bigcirc$                    | Device off                                                                                                    |                                                                                                    |  |  |  |  |  |

## LOADING DEFAULT APPLICATIONS

The procedure for loading one of the default applications is:

- At power-on of the device, keep the (SET) key pressed: the label "AP1" will appear.
- Scroll through the various applications ("AP1"... "AP8") using the (a) and (b) keys.
- Select the application you want using the (set) key ("AP3" in the example) or cancel the operation . by pressing the ① key or by timeout.
- If the operation is successful, the display will show "yES", if not it will show "no".
- The instrument will reset and the lamp test will be performed.
- After a few seconds the instrument will return to the main display.

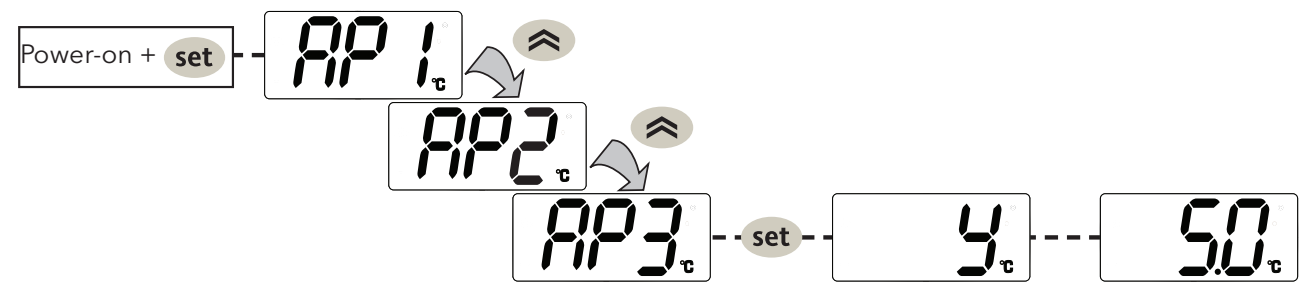

#### RESET PROCEDURE

**RTN400** instrument can be **RESET** and the default factory settings restored in a simple and user-friendly way. This is done by simply reloading one of the basic applications (see "Loading default applications").

You may need to **RESET** the instrument in circumstances in which the normal operation of the instrument is compromised or if you decide to restore the instrument to its default configuration (e.g. Application AP1 values).

**IMPORTANT**! This operation restores the instrument to its initial state, returning all parameters to their default values. This means that all changes made to operating parameters will be lost.

## MACHINE STATUS MENU

Access the "Machine Status" menu by pressing and releasing the [set key. If no alarms are active, the "SEt" label appears. By pressing the (a) and (b) keys you can scroll through all the folders in the menu:

| set SEL c | • SEt:<br>• ALr: | setpoint programming;<br>alarms folder (only visible if an alarm is active).                                          |
|-----------|------------------|----------------------------------------------------------------------------------------------------|
|           | • nC:            | <ul> <li>dAy: day of week</li> <li>h: hours</li> <li>': minutes</li> </ul>                                            |
|           | • Pb1Pb5:        | value of probes Pb1Pb5                                                                                                |
|           |                  | firmware mask number;<br>firmware release number:                                                                     |
|           | • LAn:           | displays how many instruments of the Link2 have been recognized (if the instrument is off the network <b>LAn=0</b> ). |

**Programming the setpoint**: To display the Setpoint value press the (set) key when the "SEt" label is displayed. The Setpoint value appears on the display. To change the Setpoint value, press the 🔿 and  $\bigotimes$  keys within 15 seconds. Press (set) to confirm the modification.

**Displaying the probes**:

When labels Pb1 ... Pb5 are displayed, pressing the key shows the value measured by the associated probe (NOTE: the value cannot be modified).

## **PROGRAMMING MENU**

To access the "Programming" menu hold down the (set) key for more than 5 seconds. If enabled, the instrument will request an access PASSWORD, either PA1 for "User" parameters or PA2 for "Installer" parameters (see "PASSWORD" section).

When accessed the display will show the first parameter (e.g. "diF"). Press (and () to scroll "User" parameters: through all of the parameters in the current level. Select the desired parameter by pressing (SET) Press (🕿) and (👟 to change it and (SET) to save the changes.

"Installer" parameters: When accessed the display will show the first folder (e.g. "CP"). (For the list of "Installer" parameters, see the User Manual which can be downloaded from the Eliwell website).

**NOTE**: It is strongly recommended that you switch the device off and on again each time the parameter configuration is changed, in order to prevent malfunctioning of the configuration and/or ongoing timings.

#### **KEYBOARD SHARED ON LINK<sup>2</sup>**

From each device of a Link<sup>2</sup> network it is possible, using the local keyboard, to navigate in any one of the other devices connected in the Link<sup>2</sup>.

This menu is activated, from the default menu, by simultaneously holding down the  $\bigcirc$  and 0 keys for 5 seconds. When remote display is active, the °**C** and °**F** icons blink.

You will be asked to type in the value of **Adr**.

To return to the default menu:

- Hold down the < and 🕕 keys for 5 seconds;
- By time-out, 60 seconds after a key was last pressed.

During "remote control of the display", the local keyboard (of the device of which the display has been remote controlled) is blocked. It is released 3 seconds after the release of the viewing of the display.

If the connection is lost during "remote control" viewing, the display will show:

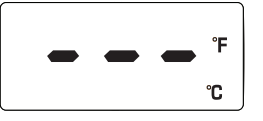

## PASSWORD

Password **PA1**: allows access to the "User" parameters. By default the password is disabled (**PS1=0**). Password **PA2**: allows access to "Installer" parameters. By default the password is enabled (**PS2=15**). (For more details, see the User Manual which can be downloaded from the Eliwell website).

The visibility of "PA2" is:

- 1) **PA1** and **PA2≠0**: Press and hold set for longer than 5 seconds to display PA1 and PA2. You can then decide whether to access the "User" parameters (PA1) or the "Installer" parameters (PA2).
- 2) **Otherwise**: Password **PA2** is at the end of the level1 parameters. If enabled, it will be required in order to access "Installer" parameters.

Press (set) for password entering, use (> / > for value changing and (set) for confirmation.

**NOTE**: If the entered value is incorrect, the label PA1/PA2 will be displayed once again and the procedure must be repeated.

## FIRMWARE BOOT LOADER

The instrument is equipped with a Boot Loader, so it is possible to update the Firmware directly on the field. Updating may be carried out using UNICARD or MULTI FUNCTION KEY (MFK).

Updating procedure:

- Connect the UNICARD/MFK equipped with the application;
- Power the instrument if it is off, otherwise switch it off and on again
- **NOTE**: the UNICARD/MFK can be connected even with the instrument powered.
- Wait until the led of the UNICARD/MFK is blinking (operation in progress);
- The operation will be concluded when the Led of the UNICARD/MFK is:
  - **ON**: operation concluded correctly;
  - **OFF**: operation not performed (application not compatible ...)

**ATTENTION**: the led display is guaranteed only for UNICARDS produced from week 18-12 onward.

In order to download the Firmware application on the UNICARD (in CLONE mode as used for parameters maps) you must use the Device Manager (version 05.00.06 or later), which you can download from the Eliwell site after having registered at level 2.

**NOTE**: with this version of the Device Manager the UNICARD can be connected DIRECTLY without using the DMI.

## CLOCK (RTC)

The clock can be used to set defrost times (6 time bands for weekdays and 6 time bands for weekends/public holidays), periodic defrost (every **n** days) and daily events (1 event for weekdays and 1 event for weekends/public holidays).

| Description                                                                      | Range | UM    |
|----------------------------------------------------------------------------------|-------|-------|
| Current time: minutes                                                            | 059   | min   |
| Current time: hours                                                              | 023   | hours |
| Current time: day ( <b>0</b> = Sunday; <b>1</b> = Monday; ; <b>6</b> = Saturday) | 06    | days  |

Time band defrosts and periodic defrost operate in a mutually exclusively way (they do not operate at the same time). If defrost by RTC has been enabled and the clock has failed, the defrost will run according to the mode set in **dit** (provided  $\neq 0$ ).

## **UNICARD / MULTI FUNCTION KEY**

The Unicard/Multi Function Key must be connected to the serial port (TTL); it allows the rapid programming of instrument parameters. Access the "Installer" parameters by entering PA2, scroll through the folders using and until folder FPr is displayed. Select it using (str), scroll through the parameters using (and select the function using (str), (e.g. UL).

- Upload (UL): select UL and press (set). This function uploads the programming parameters from the instrument to the card. If the operation is successful, the display will show "**yES**", otherwise it will show "**no**".
- Format (Fr): This command is used to format the Unicard/Multi function key (recommended when using for the first time). IMPORTANT!: the Fr parameter deletes all data present. This operation cannot be reversed.
- Download: Connect the Unicard/Multi Function Key with the instrument switched off. At power-on, data will automatically start downloading from the Unicard/Multi Function Key to the controller. At the end of the lamp test, the display will show "dLy" if the operation was successful and "dLn" if it failed.
- **NOTE**: After the download, the instrument will use the newly uploaded map settings.

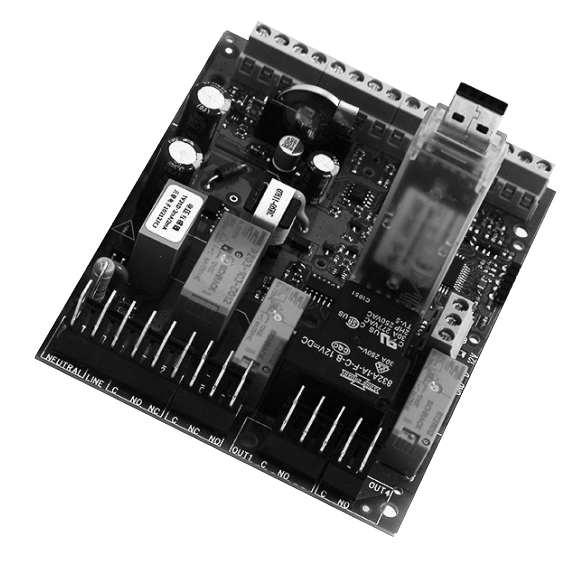

## **DEVICE MANAGER**

**RTN400** can interface with "Device Manager" software through the DMI interface.

This connection allows the value/visibility of fixed parameters and parameters present in vectors to be controlled via computer. The connection takes place directly on the instrument in the case of Unicard.

|                  |       | USER' PARAMETER                                                                                                    | S TA     | ABLE      |                        |            |          |       |
|------------------|-------|----------------------------------------------------------------------------------------------------|----------|-----------|------------------------|------------|----------|-------|
|                  |       | NOTE: for the full list of parameters, refer to the user m                                                                                                    | anua     | l availab | le on the Eliwell we   | bsite.     |          |       |
|                  | PAR.  | DESCRIPTION                                                                                                    | M.U.     | RANGE     | AP1-AP5-AP6-AP7-AP8    | AP2        | AP3      | AP4   |
| 8                | SP1   | Temperature control SEtpoint                                                                                                    | °C/°F    | LS1 HS1   | 2.0                    | -4.0       | -22.0    | -25.0 |
| 8                | dF1   | Activation differential (absolute or relative) NOTA: dF1 = 0.                                                                                                    | °C/°F    | -58.0 302 | 4.0                    | 4.0        | 2.0      | 2.0   |
|                  |       | Maximum value assignable to setpoint SP1.                                                                                                    |          | 00.0 002  | 1.0                    | 1.0        | 2.0      | 2.0   |
| 8                | HS1   | NOTE: The two setpoints are interdependent: HS1 cannot be less than LS1 and vice versa.                                                                                                    | °C/°F    | LS1 HdL   | 10.0                   | 10.0       | -10.0    | -10.0 |
| 8                | LS1   | Minimum value assignable to setpoint SP1.<br>NOTE: The two setpoints are interdependent: LS1 cannot be greater than                                                                                                    | °C/°F    | LdL HS1   | -10.0                  | -10.0      | -30.0    | -30.0 |
| ***              | dit   | Interval between the start of two consecutive defrost cycles.<br><b>0</b> = function disabled ( <b>defrost NEVER run</b> ).                                                                                                   | hours    | 0250      | 12                     | 9          | 25       | 25    |
| . <u></u>        | dE1   | Evaporator 1 defrost time-out; determines the maximum duration of defrost on evaporator 1.                                                                                                    | min      | 1250      | 50                     | 70         | 60       | 60    |
| st.              | dS1   | Defrost 1 end temperature (referred to evaporator 1) (only if <b>dP1 ≠ diS</b> ).                                                                                                    | °C/°F    | -58.0 302 | 10.0                   | 10.0       | 12.0     | 12.0  |
|                  | dPH   | Periodic defrost start time (only if $dCt \neq 4$ ). <b>0 23</b> = start hour; <b>24</b> = disabled.                                                                                                    | hours    | 024       | 24                     | 24         | 24       | 24    |
| <u> </u>         | dPn   | Periodic defrost start minutes (only if <b>dCt = 4</b> ).                                                                                                    | min      | 0 59      | 0                      | 0          | 0        | 0     |
| 32               | dPd   | Interval between one defrost and next (periodic function) (only if <b>dCt = 4</b> ).                                                                                                    | days     | 17        | 1                      | 1          | 1        | 1     |
| <i>8</i> 8       | FSt   | Fans block temperature; if the value read is greater than FSt, the fans are stopped (only if <b>FP1</b> $\neq$ <b>dis</b> )                                                                                                   | °C/°F    | -58.0302  |                        |            | -3.0     | -3.0  |
| æ                | Fdt   | Fans activation delay after a defrost cycle                                                                                                    | min      | 0250      |                        |            | 5        | 5     |
| <u>A</u>         | dt    | drainage time. Coil drainage time.                                                                                                    | min      | 0250      |                        |            | 5        | 5     |
| - AQ             | dFd   | Evaporator fans operating mode during defrost.                                                                                                    | flag     | OFF/On    |                        |            | On       | On    |
|                  |       | <b>OFF</b> (0) = Fans Off; <b>On</b> (1) = Fans On.                                                                                                    | ling     |           |                        |            |          |       |
| ((•))            | HA1   | setpoint or as an absolute value based on <b>Att</b> ) which, if exceeded in an upward                                                                                                    | °C/°F    | LA1302    | 10.0                   | 10.0       | -15.0    | -15.0 |
|                  |       | direction, triggers the activation of the alarm signal.                                                                                                    |          |           |                        |            |          |       |
| ((•))            | LA1   | Probe 1 minimum alarm. Temperature value (intended as distance from setpoint or as an absolute value based on <b>Att</b> ) which, when exceeded downwards, triggers the                                                       | °C/°F    | -58.0HA1  | -5.0                   | -10.0      | -40.0    | -40.0 |
|                  |       | activation of the alarm signal.                                                                                                    |          |           |                        |            |          |       |
| ((•))            | AOP   | Alarm output polarity.<br><b>0</b> = alarm active and output disabled: $1$ = alarm active and output enabled                                                                                                    | num      | 0/1       | 0 - (Parameter not pro | esent in v | /ectors) |       |
|                  | FHO   | $\mathbf{O}$ — alarm active and output disabled, $\mathbf{I}$ — alarm active and output enabled.<br>Configuration of relative setpoint for frame beater (only if <b>FH</b> $\neq$ <b>diS</b> and <b>FH</b> $\neq$ <b>dr</b> ) | °C/ºF    | -58.0 302 |                        |            |          | 0.0   |
|                  | FH1   | Configuration of relative offset for frame heater (only if $FH \neq dis$ and $FH \neq dc$ ).                                                                                                    | °C/°F    | 0.0 25.0  |                        |            |          | 0.0   |
|                  | FH2   | Configuration of relative band for frame heater (only if <b>FH</b> $\neq$ <b>diS</b> and <b>FH</b> $\neq$ <b>dc</b> ).                                                                                                    | °C/°F    | 0.025.0   |                        |            |          | 20.0  |
| ~~~~~            | FH3   | Configuration of minimum percentage for frame heater (only if <b>FH≠diS</b> and <b>FH≠dc</b> ).                                                                                                    | %        | 0100      |                        |            |          | 0     |
| ~~~~~            | FH4   | Configuration of maximum percentage for day Duty Cycle.                                                                                                    | %        | 0 100     |                        |            |          | 75    |
| ~~~~~            | FH5   | Configuration of maximum percentage for night Duty Cycle.                                                                                                    | %        | 0 100     |                        |            |          | 50    |
|                  | FH6   | Configuration of percentage during defrosting.                                                                                                    | %        | 0100      |                        |            |          | 100   |
| 8888             | PS1   | PAssword 1. When enabled ( $PS1 \neq 0$ ) this is the access key to level 1 parameters (User).                                                                                                    | num      | 0250      | 0                      | 0          | 0        | 0     |
| 888              | CA1   | Probe <b>PD</b> Calibration (only 1 <b>A4 i = Pro</b> ).<br>Positive or negative temperature value added to the value read by <b>Pb1</b> .<br>This sum is used both for the temperature displayed and for regulation.         | °C/°F    | -30.030.0 | 0.0                    | 0.0        | 0.0      | 0.0   |
|                  |       | Probe <b>Pb2</b> calibration (only if <b>H42 = Pro</b> ).                                                                                                    |          |           |                        |            |          |       |
| 888              | CA2   | Positive or negative temperature value added to the value read by <b>Pb2</b> .                                                                                                    | °C/°F    | -30.030.0 | 0.0                    | 0.0        | 0.0      | 0.0   |
|                  |       | I his sum is used both for the temperature displayed and for regulation.                                                                                                    |          |           |                        |            |          |       |
| 888              | CA3   | Probe PD3 calibration (only if H43 = Pro).<br>Positive or negative temperature value added to the value read by Pb3                                                                                                    | °C/°F    | -30.030.0 | 0.0                    | 0.0        | 0.0      | 0.0   |
|                  |       | This sum is used both for the temperature displayed and for regulation.<br>Probe <b>Pb4</b> calibration (only if <b>H44 = Pro</b> ).                                                                                          |          |           |                        |            |          |       |
| . <u>888</u> ;   | CA4   | Positive or negative temperature value added to the value read by <b>Pb4</b> .<br>This sum is used both for the temperature displayed and for regulation.                                                                     | °C/°F    | -30.030.0 | 0.0                    | 0.0        | 0.0      | 0.0   |
|                  |       | Probe <b>Pb5</b> calibration (only if <b>H45 = Pro</b> ).                                                                                                    | 0.010-   | 20.0.005  |                        | 0.0        | 0.0      | 0.0   |
| 8888             | CA5   | Positive or negative temperature value added to the value read by <b>Pb5</b> .<br>This sum is used both for the temperature displayed and for regulation                                                                      | °C/°F    | -30.030.0 | 0.0                    | 0.0        | 0.0      | 0.0   |
|                  |       | Display mode during defrost.                                                                                                    |          |           |                        |            |          |       |
|                  |       | <b>0</b> = displays the temperature read by probe                                                                                                    |          |           |                        |            |          |       |
| 1 <del>888</del> | ddL   | <b>1</b> = blocks the reading at the temperature value read by the probe when defrosting                                                                                                    | num      | 0/1/2     | 2                      | 2          | 2        | 2     |
|                  |       | starts and until the next time the SEt is reached                                                                                                    |          |           |                        |            |          |       |
|                  |       | <b>Z</b> = displays label <b>dEF</b> during defrost and until the SEt is reached (or until <b>Ldd</b> elapses)                                                                                                    | <u> </u> | 0 0       |                        |            |          |       |
| <b>1888</b>      | Ldd   | Imeout value for display unlock - label dEF.                                                                                                    | min      | 0250      | 40                     | 40         | 40       | 40    |
|                  | 111/0 | Display of selected application. $\mathbf{U} = \text{disabled};$                                                                                                    | num      | 08        | 1 - (Parameter not pro | esent in v | vectors) |       |

**NOTE**: The 'USER' menu parameters also include **PA2** which permits access to the '**Installer**' menu.

#### DIAGNOSTICS

Alarms are always indicated by the buzzer (if present) and the alarm icon ((•)). To silence the buzzer, press and release any key, the relative icon will continue to flash.

**NOTE**: If alarm exclusion times have been set (see 'AL' folder in the parameters table) the alarm will not be indicated.

#### 'ALARMS' TABLE

| 1.1.1 | P. 11                             |                                                                                                    |                                                                                                    |                                                                                                   |
|-------|-----------------------------------|----------------------------------------------------------------------------------------------------|----------------------------------------------------------------------------------------------------|---------------------------------------------------------------------------------------------------|
| Label | Fault                             | Cause                                                                                                    | Effects                                                                                                    | Remedy                                                                                            |
| E1    | Probe Pb1<br>faulty               | <ul> <li>Measured values are outside<br/>operating range</li> <li>Probe faulty/short-circuited/open</li> </ul> | <ul> <li>Label E1 displayed</li> <li>Alarm icon permanently on</li> </ul>                                                                                                    | <ul> <li>Check probe type (H00)</li> <li>Check the probe wiring</li> <li>Replace probe</li> </ul> |
| E2    | Probe Pb2<br>faulty               | <ul> <li>Measured values are outside<br/>operating range</li> <li>Probe faulty/short-circuited/open</li> </ul> | <ul> <li>Label <b>E2</b> displayed</li> <li>Alarm icon permanently on</li> </ul>                                                                                                    | <ul> <li>Check probe type (H00)</li> <li>Check the probe wiring</li> <li>Replace probe</li> </ul> |
| E3    | Probe Pb3<br>faulty               | <ul> <li>Measured values are outside<br/>operating range</li> <li>Probe faulty/short-circuited/open</li> </ul> | <ul> <li>Label E3 displayed</li> <li>Alarm icon permanently on</li> </ul>                                                                                                    | <ul> <li>Check probe type (H00)</li> <li>Check the probe wiring</li> <li>Replace probe</li> </ul> |
| E4    | Probe Pb4<br>faulty               | <ul> <li>Measured values are outside<br/>operating range</li> <li>Probe faulty/short-circuited/open</li> </ul> | <ul> <li>Label <b>E4</b> displayed</li> <li>Alarm icon permanently on</li> </ul>                                                                                                    | <ul> <li>Check probe type (H00)</li> <li>Check the probe wiring</li> <li>Replace probe</li> </ul> |
| E5    | Probe Pb5<br>faulty               | <ul> <li>Measured values are outside<br/>operating range</li> <li>probe faulty/short-circuited/open</li> </ul> | <ul> <li>Label E5 displayed</li> <li>Alarm icon permanently on</li> </ul>                                                                                                    | <ul> <li>Check probe type (H00)</li> <li>Check the probe wiring</li> <li>Replace probe</li> </ul> |
| EL    | LINK <sup>2</sup><br>probe faulty | <ul> <li>Measured values are outside<br/>operating range</li> <li>Probe faulty/short-circuited/open</li> </ul> | <ul> <li>Label EL displayed</li> <li>Alarm icon permanently on</li> </ul>                                                                                                    | <ul> <li>Check the probe type</li> <li>Check the probe wiring</li> <li>Replace probe</li> </ul>   |
| Ei    | VIRTUAL<br>probe faulty           | <ul> <li>Measured values are outside operating<br/>range</li> <li>Probe faulty/short-circuited/open</li> </ul> | <ul> <li>Label <b>Ei</b> displayed</li> <li>Alarm icon permanently on</li> </ul>                                                                                                    | <ul> <li>Check the probe type</li> <li>Check the probe wiring</li> <li>Replace probe</li> </ul>   |
| AH1   | HIGH temperature<br>alarm 1       | Value read by probe 1 > HA1 after time<br>set in <b>tA1</b> .<br>(see "MAX/MIN TEMP. ALARMS)                   | <ul> <li>Label AH1 recorded in folder ALr</li> <li>No effect on control</li> </ul>                                                                                                   | Wait until value read by probe selected by rA1 returns below (HA1-AFd).                           |
| AL1   | LOW temperature<br>alarm 1        | Value read by probe 1 > LA1 after time<br>set in <b>tA1</b> .<br>(see "MAX/MIN TEMPERATURE ALARMS")            | <ul> <li>Label AL1 recorded in folder ALr</li> <li>No effect on control</li> </ul>                                                                                                   | Wait until value read by probe selected by rA1 returns above (LA1+AFd).                           |
| AH2   | HIGH temperature<br>alarm 2       | Value read by probe 2 > HA2 after time<br>set in <b>tA2</b> .<br>(see "MAX/MIN TEMPERATURE ALARMS")            | <ul> <li>Label AH2 recorded in folder ALr</li> <li>No effect on control</li> </ul>                                                                                                   | Wait until value read by probe selected by <b>rA2</b> returns below ( <b>HA2-AFd</b> ).           |
| AL2   | LOW temperature<br>alarm 2        | Value read by probe 2 > LA2 after time<br>set in <b>tA2</b> .<br>(see "MAX/MIN TEMPERATURE ALARMS")            | <ul> <li>Label AL2 recorded in folder ALr</li> <li>No effect on control</li> </ul>                                                                                                   | Wait until value read by probe selected by<br>rA2 returns above (LA2+AFd).                        |
| EA    | External<br>alarm                 | Digital input activated                                                                                        | <ul> <li>Label EA recorded in folder ALr</li> <li>Alarm icon permanently on</li> <li>Regulation blocked as requested by EAL</li> </ul>                                               | Check and remove external cause of alarm on D.I.                                                  |
| OPd   | Alarm<br>Door open                | Digital input activated<br>(for a time greater than tdO)                                                       | <ul> <li>Label <b>Opd</b> recorded in folder ALr</li> <li>Alarm icon permanently on</li> <li>Regulation blocked as requested by <b>dOd</b></li> </ul>                                | <ul> <li>Close the door</li> <li>Alarm signal delay defined by OAO</li> </ul>                     |
| Ad2   | End defrost<br>by time-out        | End of defrost cycle due to timeout rather<br>than due to defrost end temperature<br>being read by Pb2.        | <ul> <li>Label Ad2 recorded in folder ALr</li> <li>Alarm icon permanently on</li> </ul>                                                                                              | Wait for the next defrost cycle for automatic reset.                                              |
| Prr   | Preheat<br>alarm                  | Alarm for preheat input regulator ON                                                                           | <ul> <li>Label Prr displayed.</li> <li>Compressor icon blinking</li> <li>Regulation locked<br/>(Compressor and Fans)</li> <li>NOTE: defrost also blocked if it's hot gas.</li> </ul> | Preheat input regulator off                                                                       |
| E10   | Clock Alarm                       | Clock (RTC) battery dead.     RTC failure.                                                                     | Label E10 recorded in folder ALr     Functions associated with clock not available                                                                                                   | Connect the instrument to the power supply.                                                       |

| Label | Fault                             | Cause                                                                       | Effects                                                                                                    | Remedy                                                                                                    |
|-------|-----------------------------------|-----------------------------------------------------------------------------|----------------------------------------------------------------------------------------------------|----------------------------------------------------------------------------------------------------|
| HiP   | HIGH voltage<br>alarm             | Voltage value read by the analog input is higher than the <b>SPH</b> value. | <ul> <li>Display label HiP</li> <li>Alarm icon permanently on</li> <li>Regulation locked depending on SoU value</li> </ul>                                                                                                    | <ul> <li>wait for the value read by the analog input<br/>returns below (SPH-dFL).</li> </ul>                                                           |
| LoP   | LOW voltage<br>alarm              | Voltage value read by the analog input is lower than the <b>SPL</b> value.  | <ul> <li>Display label LOP</li> <li>Alarm icon permanently on</li> <li>Regulation locked depending on SOU value</li> </ul>                                                                                                    | • Wait for the value read by the analog input returns above ( <b>SPL+dFL</b> ).                                                                        |
| nPA   | General pressure<br>switch alarm  | Activation of pressure switch alarm by general pressure switch.             | If the number of pressure switch activations is<br><b>n &lt; PEn</b> :<br>• Folder <b>nPA</b> recorded in folder ALr with the<br>number of pressure switch activations<br>• Regulation blocked                                | Check and remove the cause that triggered<br>the alarm on the digital input<br>(Auto Reset).                                                           |
| LPA   | Minimum pressure<br>switch alarm  | Activation of pressure switch alarm by low pressure switch regulator.       | If the number of pressure switch activations is<br><b>n &lt; PEn</b> :<br>• Folder <b>LPA</b> recorded in folder ALr with the<br>number of pressure switch activations<br>• Regulation blocked                                | Check and remove the cause that triggered<br>the alarm on the digital input<br>(Auto Reset).                                                           |
| HPA   | Maximum pressure<br>switch alarm. | Activation of pressure switch alarm by high pressure switch regulator.      | If the number of pressure switch activations is<br><b>n &lt; PEn</b> :<br>• Folder <b>HPA</b> recorded in folder ALr with the<br>number of pressure switch activations<br>• Regulation blocked                                | Check and remove the cause that triggered<br>the alarm on the digital input<br>(Auto Reset).                                                           |
| PA    | General pressure<br>switch alarm  | Activation of pressure switch alarm by general pressure switch.             | If the number of pressure switch activations is<br><b>n = PEn</b> :<br>• Label <b>PA</b> displayed<br>• Label <b>PA</b> recorded in folder ALr<br>• Alarm LED on<br>• Relay activated (if configured)<br>• Regulation blocked | <ul> <li>Switch the device off and back on again.</li> <li>Reset alarms from functions folder,<br/>pressing the rAP function (Manual Reset)</li> </ul> |

#### **TECHNICAL SPECIFICATIONS (EN 60730-2-9**

Classification: Mounting: Type of action: Pollution class: Material class: Overvoltage category: Nominal pulse voltage: Temperature: Power supply: Power consumption: Fire resistance category: Software class: RTC battery life: Electronic automatic control (not safety) device for incorporation panel mounting 1.B 2 IIIa II 2500V Use: -5 ... +55°C - Storage: -30 ... +85°C SMPS 100-240 V~ ±10% 50/60 Hz 5.5W max D A In absence of external power, the clock battery will last 3 years.

#### **FURTHER INFORMATION**

| Input Characteristics          |                                                                                                    |  |  |  |  |  |
|--------------------------------|----------------------------------------------------------------------------------------------------|--|--|--|--|--|
| Measurement range:             | asurement range: <b>NTC</b> : -50.0°C +110°C; <b>PTC</b> : -55.0°C +150°C; <b>PT1000</b> : -60.0°C +150° |  |  |  |  |  |
| A                              | (on 3-digit display with +/- sign)                                                                       |  |  |  |  |  |
| Accuracy:                      | $\pm 1.0$ for temperatures between $-30^{\circ}$ C and $\pm 25^{\circ}$ C                                |  |  |  |  |  |
|                                | $\pm 1.0^{\circ}$ for temperatures above $\pm 25^{\circ}$ C                                              |  |  |  |  |  |
| Resolution:                    | 1 or 0.1°C                                                                                               |  |  |  |  |  |
| Buzzer:                        | NO                                                                                                    |  |  |  |  |  |
| Analogue/Digital Inputs:       | 5 configurable NTC/PTC/PT1000/DI inputs                                                                  |  |  |  |  |  |
|                                | 1 multi-function, voltage-free digital input (D.I.)                                                      |  |  |  |  |  |
| Output Characteristics         |                                                                                                    |  |  |  |  |  |
| Digital Outputs:               | OUT1: 1 SPST relay: 2HP max 240V~                                                                        |  |  |  |  |  |
|                                | OUT2: 1 SPDT relay: 1HP max 250V~                                                                        |  |  |  |  |  |
|                                | <b>OUT3</b> : 1 SPDT relay: 8(4)A max 250V~                                                              |  |  |  |  |  |
|                                | <b>OUT4</b> : 1 SPST relay: 8(4)A max 250V~                                                              |  |  |  |  |  |
| OC (Open Collector) Output:    | OC: 1 multifunctional output: 12V- 20mA                                                                  |  |  |  |  |  |
| Mechanical Characteristics     |                                                                                                    |  |  |  |  |  |
| Dimensions:                    | 121 x 92 mm                                                                                              |  |  |  |  |  |
| Terminals:                     | faston and screw for wires with cross-section of 2.5 mm <sup>2</sup>                                     |  |  |  |  |  |
| Connectors:                    | TTL for Unicard / Device Manager connection (via DMI)                                                    |  |  |  |  |  |
| Humidity:                      | Usage / Storage: 1090% RH (non-condensing)                                                               |  |  |  |  |  |
| Regulations                    |                                                                                                    |  |  |  |  |  |
| Electromagnetic compatibility: | The device complies with Directive 2004/108/EC                                                           |  |  |  |  |  |
| Safety:                        | The device complies with Directive 2006/95/EC                                                            |  |  |  |  |  |
| Food Safety:                   | The device complies with standard EN13485 as follows:                                                    |  |  |  |  |  |
|                                | - suitable for storage                                                                                   |  |  |  |  |  |
|                                | - climate range: A                                                                                       |  |  |  |  |  |
|                                | - measurement class 1 in the range from -25°C to 15°C (*)                                                |  |  |  |  |  |
|                                | (*with Eliwell probes only)                                                                              |  |  |  |  |  |

**NOTE**: The technical specifications stated in this document regarding measurement (range, accuracy, resolution, etc.) refer to the instrument alone and not to any accessories provided, such as the probes. This means, for example, that the error introduced by the probe must be added to the error of the instrument.

#### **ELECTRICAL CONNECTIONS**

#### Important! Make sure the machine is switched off before working on the electrical connections.

The instrument is equipped with faston and screw connectors to connect power cables with maximum cross-section of 2.5 mm<sup>2</sup> (one wire per terminal). Make sure that the power supply is of the correct voltage for the device.

**Temperature probes** (NTC, PTC, PT1000) have no connection polarity and can be extended using a normal bipolar cable (note that the extension of the probes influences the instrument's EMC electromagnetic compatibility: take great care with the wiring). Probe cables, power supply cables and the RS485 serial cable should be routed separately from power cables.

#### DISCLAIMER

This document is the exclusive property of ELIWELL CONTROLS SRL and may not be reproduced or circulated without the express permission of ELIWELL CONTROLS. While all possible care has been taken to ensure the accuracy of this document, ELIWELL CONTROLS SRL cannot accept liability for any damage resulting from its use.

The same applies to any person or company involved in preparing and editing this document. ELIWELL CONTROLS SRL reserves the right to make aesthetic or functional changes at any time without notice.

#### **RESPONSIBILITY AND RESIDUAL RISKS**

ELIWELL CONTROLS SRL declines all liability for damage due to:

- Installation/use other than expressly specified and, in particular, in conflict with the safety prescriptions set down in regulations and/or specified in this document.
- Use on panels that do not provide adequate protection against electric shocks, water or dust in the adopted mounting conditions.
- Use on panels allowing access to dangerous parts without having to use tools.
- Tampering with and/or modification of the product.
- Installation/use on panels that do not comply with statutory laws and regulations.

#### CONDITIONS OF USE

#### Permitted use

For safety reasons, the device must be installed and used according to the instructions provided. In particular, parts carrying dangerous voltages must not be accessible in normal conditions. The device must be adequately protected from water and dust with regard to the application, and must only be accessible using tools (with the exception of the front panel). The device is suitable for use in household refrigeration appliances and/or similar equipment and has been tested for safety aspects in accordance with the harmonised European reference standards.

#### Improper use

Any use other than that expressly permitted is prohibited. The relays provided are of a functional type and can be subject to failure: any protection devices required by product standards, or suggested by common sense for obvious safety requirements, must be installed externally to the controller.

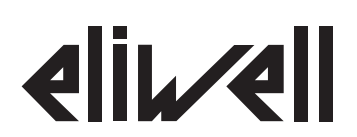

#### **Eliwell Controls s.r.l.**

Via dell'Industria, 15 • Z.I. Paludi 32010 Pieve d'Alpago (BL) - ITALY +39 0437 986 111 Telephone: +39 0437 989 066 Facsimile: www.eliwell.com

**Technical Customer Support:** 

Technical helpline: +39 0437 986 300 E-mail: techsuppeliwell@invensys.com

#### Sales:

Telephone:

+39 0437 986 100 (Italy) +39 0437 986 200 (other countries) E-mail: saleseliwell@invensys.com

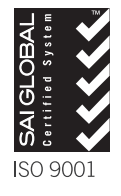

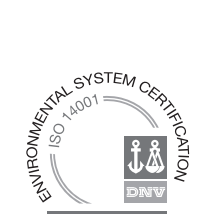